## 校友資料管理-校友操作手册

校友操作(填寫校友資料)

## ※操作步驟

1. 網址 <u>https://webap.nptu.edu.tw/Web/Secure/default.aspx</u>

進入主選單頁面後,選擇校友資訊系統。

| Nation           | A求之学<br>al Pingtung University                                   |
|------------------|------------------------------------------------------------------|
|                  | · · · · · · · · · · · · · · · · · · ·                            |
|                  | 學生資訊系統 學生資訊系統 (提供學生用,意見調查、各階段選擇,等)                               |
|                  | 公開資訊     公開資訊     公開資訊(提供課表查詢・場地圖用查詢等)                           |
|                  | 新生報到系統 新生報到由此進入                                                  |
|                  | <b>荣 校友資訊系統</b> 校友講曲此進入                                          |
| MA               | 選擇校友資訊系統                                                         |
| 2. 帳號<br>戶介<br>從 | <section-header><complex-block></complex-block></section-header> |

若忘記密碼,可由忘記密碼
 取得新密碼。

| 說明<br>• 密碼查詢功能只能提供已登入過校友,並有留下EMAIL信箱方能查詢。<br>• 如您使用Gmail信箱,因為Gmail郵件過濾系統,可能會將此信件誤判為[垃圾郵件],如在[收件匣]無法找到通知信件,請至[垃圾郵件]信件匣尋找。 |
|----------------------------------------------------------------------------------------------------|
| <b>查询修件設定</b><br>請輸入您的身分證號:                                                                                              |
| 驗證碼: 101篇                                                                                                    |

## 4. 登入成功後,請選擇校友資料庫

| ■[F03]_實習管理    | 主選單:102學年第1學 <u>期</u> |                                            |      |               | 👷 林健毫(測試伺服器) 😵 1 人             |  |  |  |  |  |
|----------------|-----------------------|--------------------------------------------|------|---------------|--------------------------------|--|--|--|--|--|
| 由-[F07]_校友資料管理 |                       | 戴選單) 🧊 修改密碼) 🕎 登出 🕽                        | 目前學年 | <br>-期為 102學4 | F第1學期                          |  |  |  |  |  |
|                | ÚŞ                    | 統公告                                        | 7    |               | 選擇校友資料庫<br>可在本作素 如月首伯開作素       |  |  |  |  |  |
|                | 日期                    | 公布主題                                       | 類別   | 單位            |                                |  |  |  |  |  |
|                | 2013/09/11            | 國立屏東教育大學個人資料蒐集聲明暨同意<br>書公告                 | 系統公告 | 教務處           | <b>校友資料庫</b> 可在本作業進行校友資料管理相關作業 |  |  |  |  |  |
|                | 2013/09/04            | 圖立屏東教育大學線上點名注意事項及流程<br>圖                   |      | 教務處           | V                              |  |  |  |  |  |
|                | 2013/05/15            | 「各系不計入通識學分之謀程」及「通識謀<br>程新、 <b>舊領</b> 域對照表」 |      |               |                                |  |  |  |  |  |
|                | 2013/04/26            | 102學年度第1學期起適用之通識時段                         | 選課公告 | 教務處           |                                |  |  |  |  |  |
|                | 2011/11/09            | 登入系統注意事項                                   | 系統公告 | 計算機與網路<br>中心  |                                |  |  |  |  |  |
|                | 2013/10/18            | 政治大學[外語線上自我學習平台]本校師生<br>帳密                 | 一般公告 | 教務處           |                                |  |  |  |  |  |

5. 次選單 填寫校友資料

| 《》應藏選單  | ) ( 修改密碼 ) 🕔 操作手 |    | 登出 |                    | 次選單                        |
|---------|------------------|----|----|--------------------|----------------------------|
| () Rate | in the second    | 2  |    | 作業名稱               | 說明                         |
| 日期      | 公布主題             | 類別 | 單位 | [F0701S]_填寫校友資料    | 1 應屆畢業生必填2.校友資料<br>見新      |
|         |                  |    | N  | [F0723S]_畢業生流向問卷填答 | 可在本作業執行畢業後1/3/5<br>年流向問卷選擇 |
|         |                  |    |    |                    |                            |

- 6. 填寫校友資料
- (1)請選擇填寫校友資料,畫面首先出現「國立屏東大學校 友資料蒐集聲明暨同意書」,請於詳閱後,點選「我已 閱讀並接受上述同意書內容」

說明 除了科(系)所、入學年、畢業年、畢業班別、畢業級次、結業班別、結業級次為依照科系不同會更改外,其餘個人資料於各科系皆為通用的。 查詢條件設定 各位校友您好: 國立屏東大學實習就業輔導處校友服務組(以下簡稱本組),為建立與畢業校友聯繫之橋標並傳達學校、學術、就業、校友聯誼等活動相關訊息,需 蒐集、處理或利用您的個人資料,依據本聲明暨同意書之各項內容進行使用。 為了保障您的權益及幫助您瞭解本組如何蒐集、使用及保護您個人資訊,請務必詳細的閱讀本聲明暨同意書之各項內容。 實習就業輔導處校友服務組敬啟 國立屏東大學校友資料蒐集聲明暨同意書 國立屏東大學(以下簡稱本校)為校務所需蒐集、處理及利用您的個人資料,依據個人資料保護法規定,向您告知下列事項,請詳閱: 一、本校處理利田校友個人資料之範圍、日的、地區及期限: ○ (一)本校為執行校友聯繫、校友活動、校友就業服務, 處理及利用您的個人資料。
○ (二)本校為執行校友聯繫、校友活動、校友就業服務, 資料統計分析、課程推廣、輔助校(系、所)友會運作等相關業務,將蒐集、處理及利用您的個人資料包括姓名、學籍、身分證字號(居留證號)、性別、生日、聯絡方式(電話、E-Mail、地址、服務單位相關資訊)等。 個人資料使用前將進行必要之審核。 (三)本校利用您的個人資料期間為即日起永久保存,利用地區主要為本國,部份個人資料將因應使用目的可能擴至其他地區。 • 二、個人資料利用之對象及方式: ○ (一)對象:二本校及其他與本校有業務往來之公務及非公務機關。
 ○ (二) 方式:以自動化機器或其他非自動化之利用方式。 • 三、您可依個人資料保護法,就您的個人資料行使以下權利: (一)查詢或請求閱覽。
 (二)請求製給複製本。 (三)請求補充或更正。 。 (四)請求停止蒐集、處理或利用。 (五)請求刪除。 0 。 惟依相關法令規定、契約約定或本校因執行業務所必須者,得不依您請求為之。 請點選 • 四、個人資料之提供: 。(一)您若拒絕提供個人資料,本校將無法提供相關服務,亦可能無法維護您的權益。 動向本校各業管單位申請更正。 。(二)請依各項服務需求提供您正確、最新及完整的個人資料,若您的個人資料有任何異動 (三)若您提供錯誤、過時、不完整或具誤導僅的資料,而損及您的相關權益,本校將
 五、本校聯絡方式:總機08-7663800轉分機16307較友服務組 相關賠償責任 我已閱讀並接受上述同意書內容

(2)點選後,畫面會出現科系,請選擇要填寫的科系
 ※除了科(系)所、入學年、畢業年、畢業班別、畢業級次、
 結業班別會隨著科系不同外,其餘個人資料於各科系皆為
 通用。

| ₽-[F03]_實習管理  | [F0701S]_填寫校友資料 :102學年第 1 學期                             | 👮 林健毫(測試伺服器) 😽 1 人             |
|---------------|----------------------------------------------------------|--------------------------------|
| 圖[F07]_校友資料管理 | 《 [ 陳藏選單 ] ( ] 修改密碼 ] ( ] 登出 ]                           |                                |
| 選擇所屬科系        | <mark>說明</mark><br>除了科(糸)所、入學年、畢業年、畢業班別、畢業級次、結業班別<br>用的。 | 、結業級次為依照科系不同會更改外,其餘個人資料於各科系皆為通 |
|               | 查詢條件設定     科条: (大學部) 資訊科學条 ▼     (査調)                    |                                |

| 詳細內容                                               |                                                                                                    |                                     |                          |                | (               | 7 /                                                                                               |
|----------------------------------------------------|----------------------------------------------------------------------------------------------------|-------------------------------------|--------------------------|----------------|-----------------|---------------------------------------------------------------------------------------------------|
| [事項]<br>]應個人資料保護法第15<br> 繊缺等訊息使用,絕不<br> 級次:【大學部】畢業 | 5條第1款之施行,本資料庫所蒐集之個人資<br>會對外公布,敬請您安心填寫。<br>級次即為畢業當年(EX:95年畢業即為95級)                                                         | 料中有關姓名、聯絡地址、幣<br>【碩士班】畢業級次為入學:      | ±剂、E-maii帳號及聯絡電話等相<br>年度 | 關資料,僅供         | <b>共本校實習就</b> 對 | 反友服務組聯繫、寄送刊物,以                                                                                    |
| 為必填欄位。                                             |                                                                                                    | 國立屏東大                               | 學校友資料庫                   | /              |                 |                                                                                                   |
|                                                    |                                                                                                    | 【基】                                 | <br>本資料】                 |                |                 |                                                                                                   |
| *姓名:                                               |                                                                                                    | 學號:                                 |                          |                | *身份證號:          |                                                                                                   |
| 科 <b>(</b> 系)所:                                    | Please choose                                                                                                    |                                     | ×                        |                |                 | J                                                                                                 |
| <b>*</b> 生日:                                       |                                                                                                    | *性別:                                | ●男○女                     |                |                 |                                                                                                   |
| *入學年:                                              | 民國年                                                                                                    | *畢業年:                               | 民國年                      |                | 校友狀態:           | <ul> <li>● 工作中</li> <li>○ 就學中</li> <li>○ 服役中</li> <li>○ 肄業</li> <li>○ 退休</li> <li>○ 其他</li> </ul> |
| *畢業班別:                                             | Please choose 🗸                                                                                                    | *畢業級次:                              | 第 <mark> </mark>         | 當年(EX:95<br>F度 | 年畢業即為95約        | <b>д)</b>                                                                                         |
| 結業班別:                                              | Please choose 🗸                                                                                                    | 結業級次:                               | 第級                       |                |                 |                                                                                                   |
|                                                    |                                                                                                    | 【戶》                                 | 藩資料】                     |                |                 |                                                                                                   |
| *國籍:                                               | Please choose                                                                                                    |                                     |                          |                |                 |                                                                                                   |
| *戶籍地址:                                             | Please choose V 請選擇 V                                                                                                    | (諸填完整圳                              | 业,如:00縣00市00路00          | 號)             |                 |                                                                                                   |
| *電話:                                               |                                                                                                    |                                     |                          |                |                 |                                                                                                   |
|                                                    |                                                                                                    | 【現在該                                | 通訊資料】                    |                |                 |                                                                                                   |
| *通訊電話:                                             |                                                                                                    | *手機號碼:                              |                          |                | 現居:             | Please choose 🗸                                                                                   |
| *Email :                                           |                                                                                                    | Email2 :                            |                          |                | 傳真:             |                                                                                                   |
| *通訊地址:                                             | Please choose 🗸 請選擇 🗸                                                                                                    | (诸谊宗敕祔                              | ₩,,加:00膨00亩00跤00         | ¥) □ 同6        | 簉hhtil-         |                                                                                                   |
|                                                    |                                                                                                    | [胡賀元聖地]                             | ↓<br>〔<br>〔<br>【現況】      | w, ⊡⊫,–        | 78404L          |                                                                                                   |
| *畢業後最主要計畫                                          | ○1.工作或實習○2.升學或留學○3                                                                                                    | 3.服兵役〇4.準備就業考                       | 試○5.家管○99.其他             |                |                 |                                                                                                   |
| 服務單位:                                              |                                                                                                    |                                     |                          |                | 職稱:             |                                                                                                   |
| 服務單位電話:                                            |                                                                                                    | 服務單位傳真:                             |                          |                |                 | JU.                                                                                               |
| 服務單位通訊地址:                                          | Please choose ♥ [請選擇 ♥]<br>(請填完整地址,如:00縣00市00段                                                                            | ·<br>600號)                          |                          |                |                 |                                                                                                   |
| 校友會:                                               | Please choose 🗸                                                                                                    | 校友會職務名稱:                            |                          |                |                 |                                                                                                   |
| 參與社團:<br>                                          |                                                                                                    |                                     |                          | 1              |                 |                                                                                                   |
| 傑出事蹟:                                              |                                                                                                    |                                     | < ~                      |                |                 |                                                                                                   |
| 大五實習學校:                                            |                                                                                                    |                                     |                          |                |                 |                                                                                                   |
| 大五實習地址:                                            | Please choose V 請選擇 V<br>(請償完整批社,如:00匙00克00円                                                                              | 300勝)                               |                          |                |                 |                                                                                                   |
| 是否傑出校友:                                            | N.T V                                                                                                    | 為第幾屆:                               | 屉                        |                |                 |                                                                                                   |
| *相願訊息:                                             | 1.我願意收到學校寄的郵寄刊物<br>○是○否<br>2.我願意收到學校寄的電子郵件<br>○是○否<br>3.是否願意接受勞動部之就業服務諮<br>○是(將提供個人資料給教育部及勞損<br>4.是否問意勞動部將就業資料回饋給<br>○是○否 | ,<br>向(以emall或電話方式)<br>助部) ○否<br>學校 | <u> </u>                 |                |                 |                                                                                                   |
|                                                    |                                                                                                    |                                     |                          |                |                 |                                                                                                   |
| 最後編輯人員:                                            |                                                                                                    |                                     |                          |                |                 |                                                                                                   |
| 最後編輯人員:<br>存檔 ② 取消 ④                               | ◆ 回上層 )                                                                                                    |                                     |                          |                |                 |                                                                                                   |

校友資料庫系統如有問題,請洽本校校友服務組諮詢。